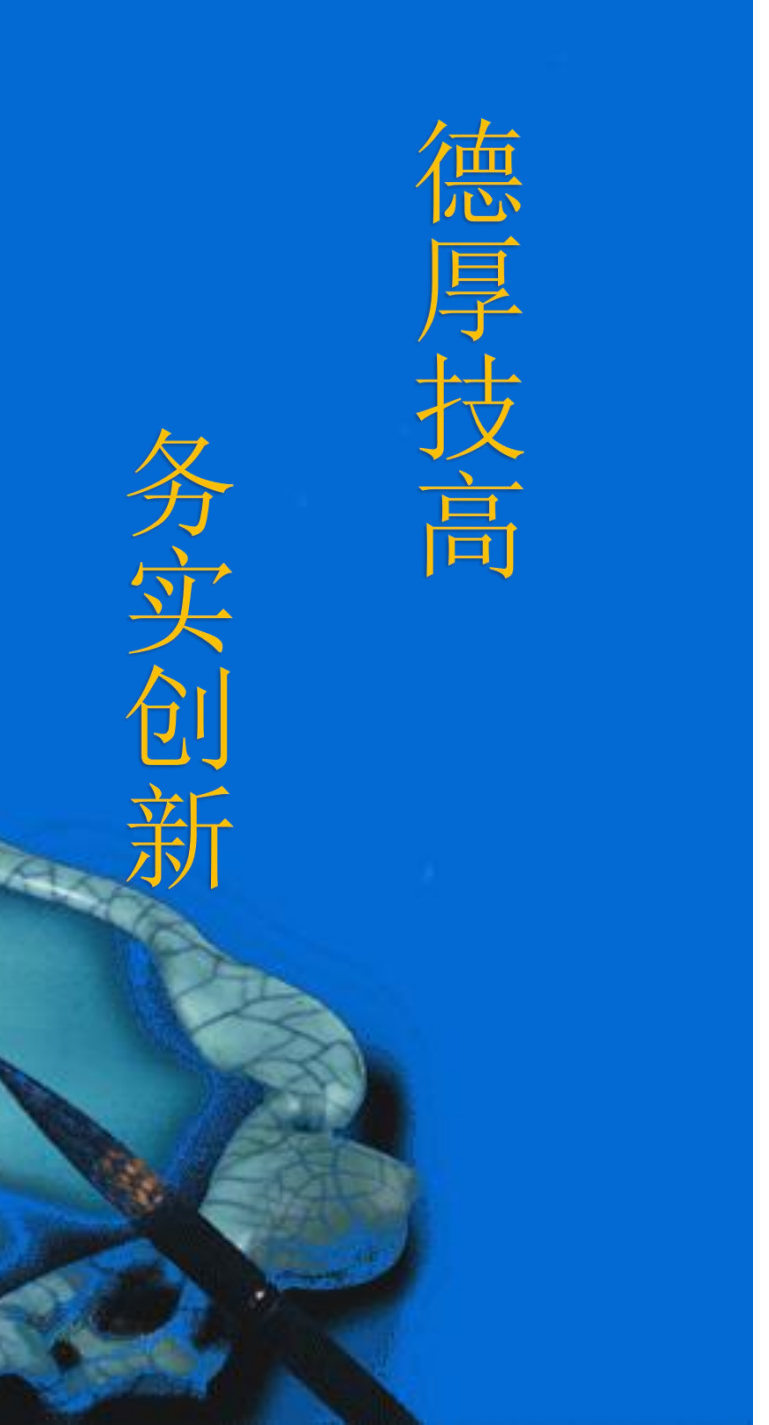

# 五轮毂状态检测

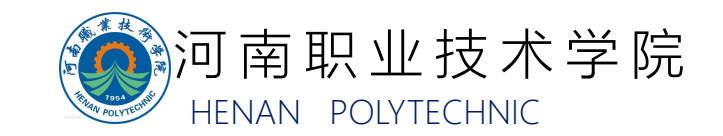

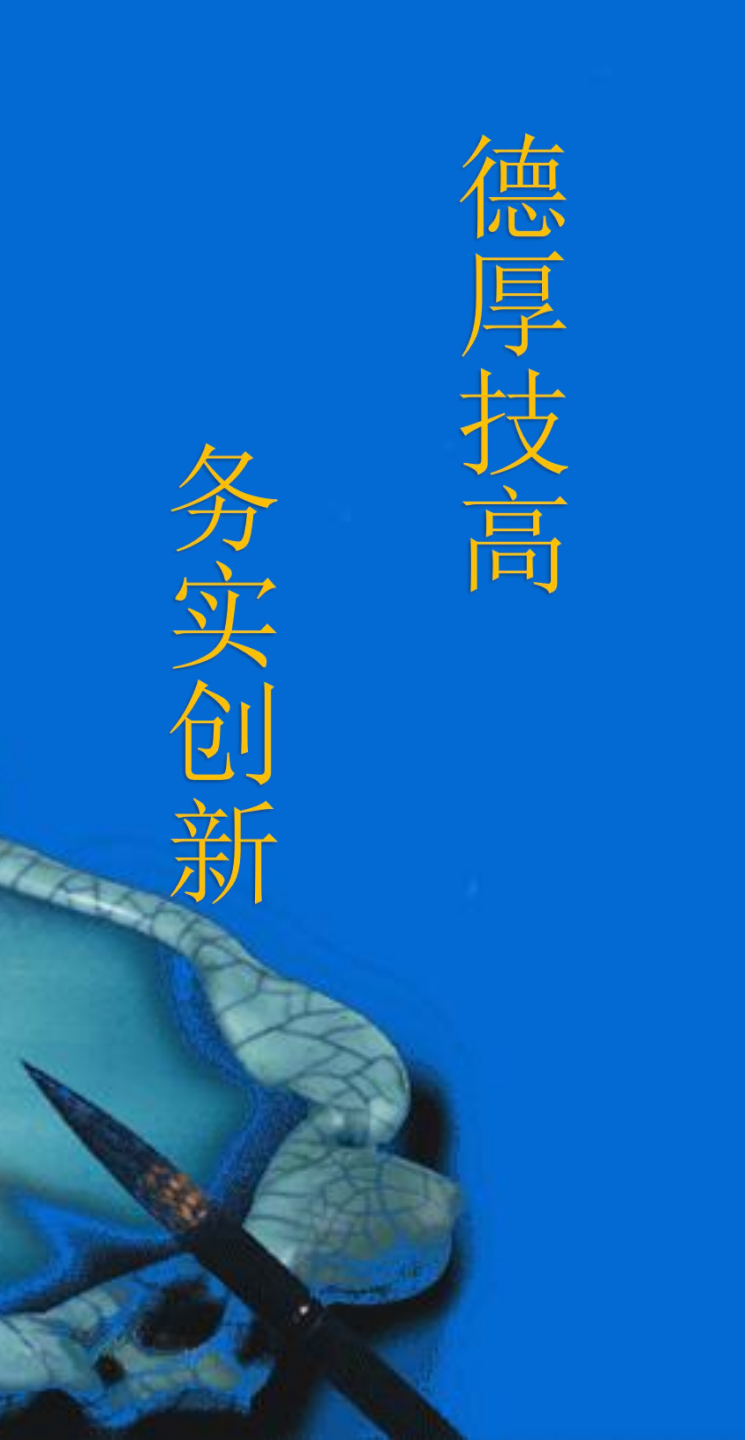

### 一、题目

# 二、解题思路

- 2.1 功能划分
- 2.2 明确流程
- 2.3 Rapid编程
- 2.4 检测结果展示

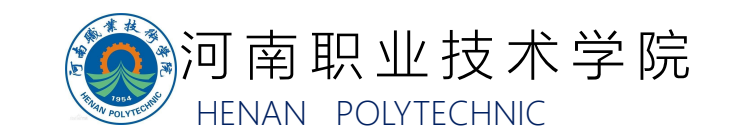

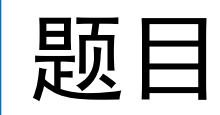

在仓储单元中随机放入5个轮毂零件,反面朝上,按照 轮毂所存放的仓位编号由小到大依次取出轮毂,通过视觉 检测其正面二维码和视觉检测区域1、2后,放回原仓位。

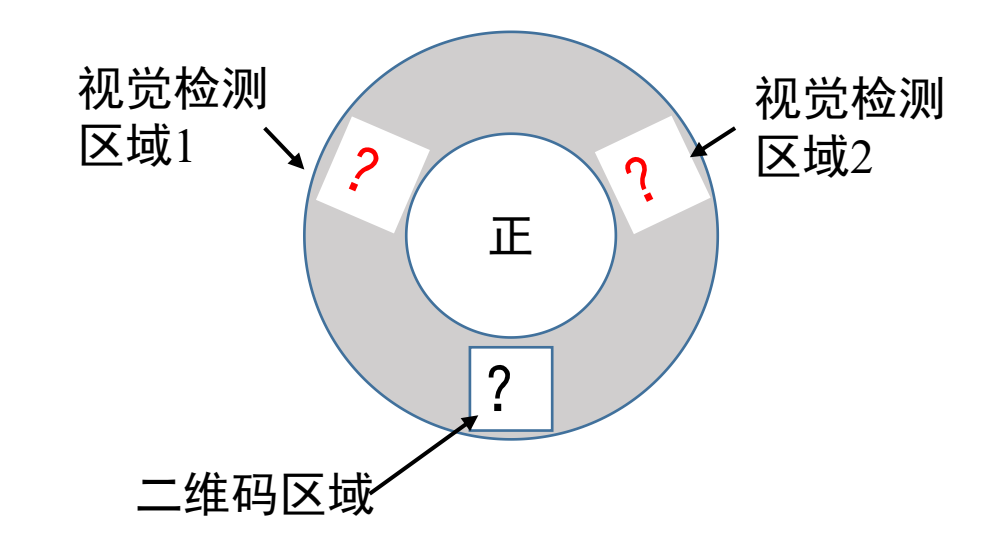

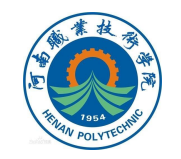

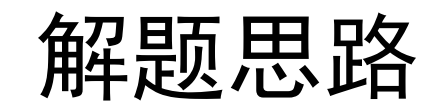

#### 2.1 功能划分

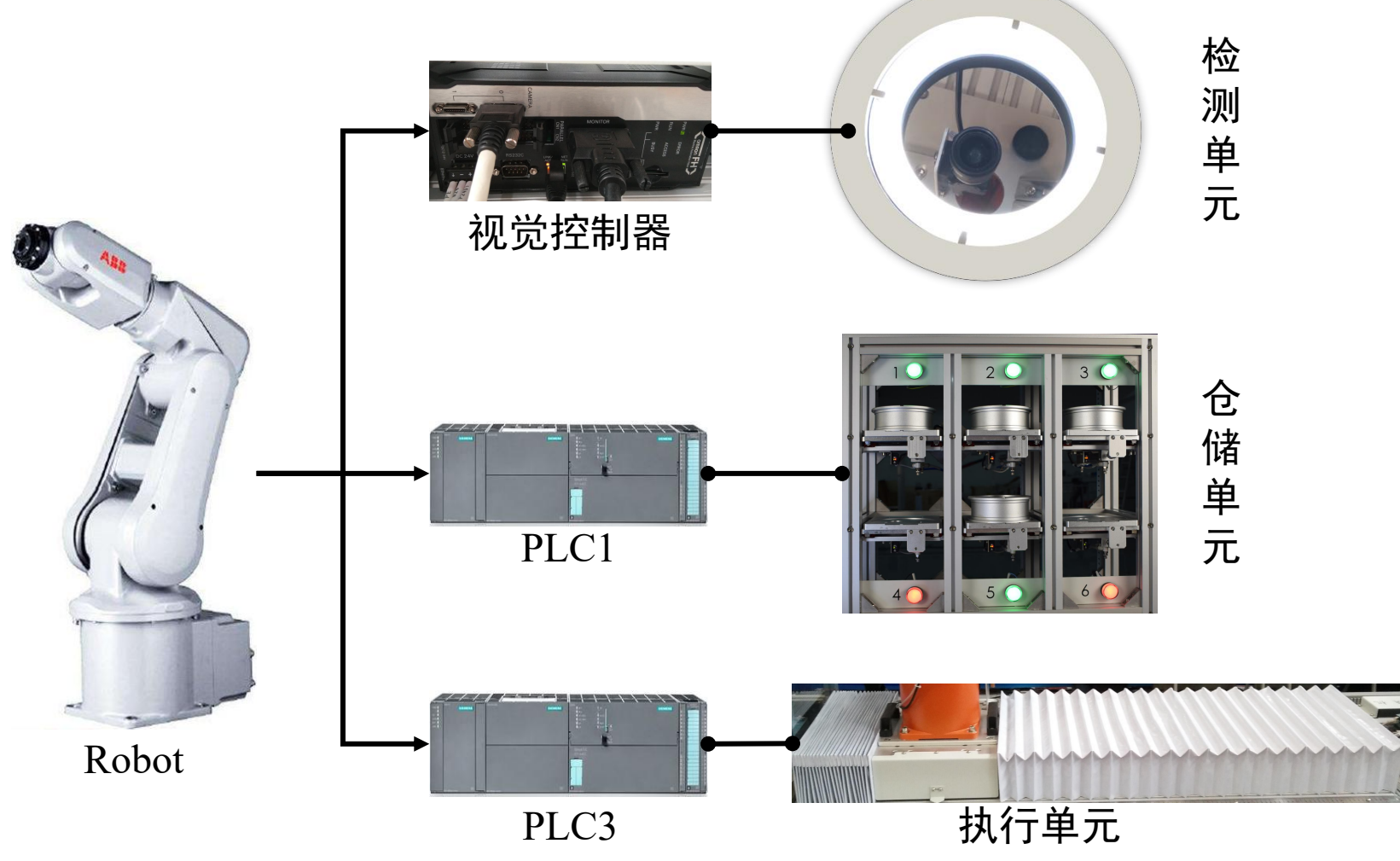

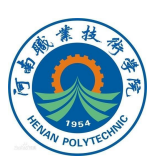

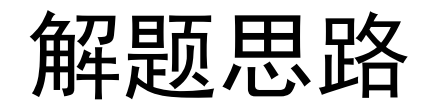

### 2.1 功能划分

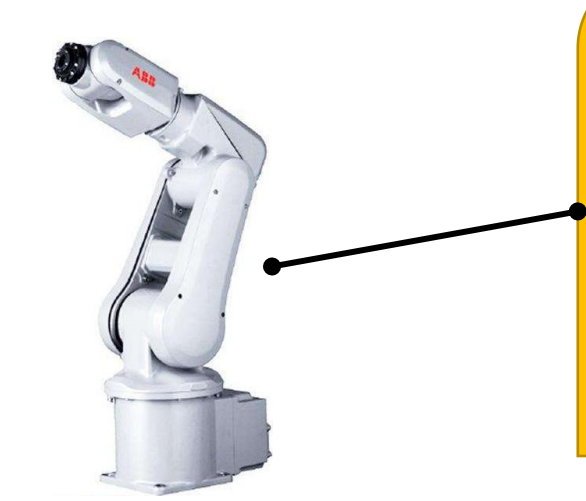

工业机器人: 作为本任务的"司令员",完成该任 务的"纲目"由机器人掌握。机器人需 要统筹规划发送给"下属"(检测单元、 执行单元、仓储单元)指令的时机,以 保证各项流程的准确实施。

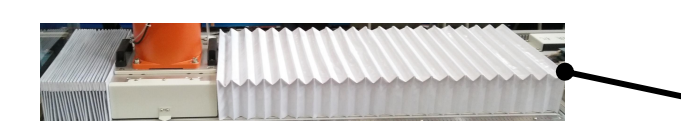

执行单元: 可根据机器人发送的运动速度及位置参数, 自动运行到指定位置。 该功能的实现可参考起步任务1。

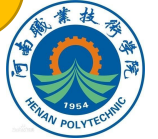

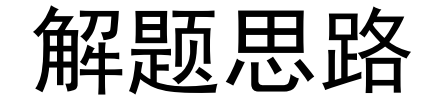

2.1 功能划分

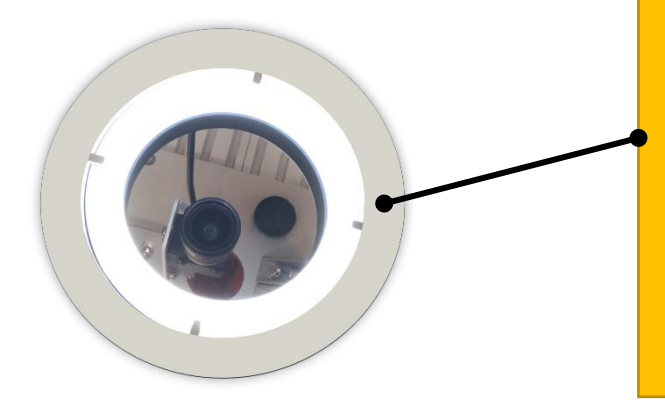

检测单元: 根据机器人发出的指令可执行二维码 检测及颜色检测功能,并将检测结果 回传至机器人。 该功能的实现可参考起步任务3,有关 机器人程序的改动详见本节Rapid编程。

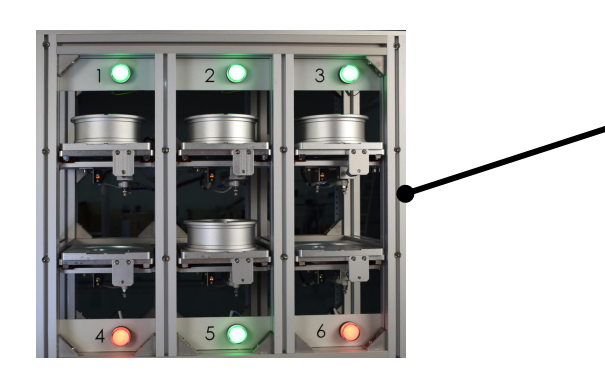

仓储单元: 可根据机器人发送的弹出仓位信号, 弹出或缩回指定仓位。 该功能的实现可参考腾飞任务1。

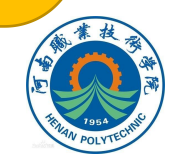

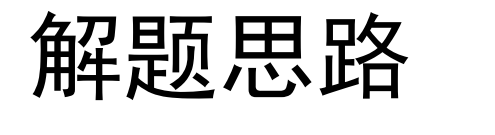

2.2 明确流程

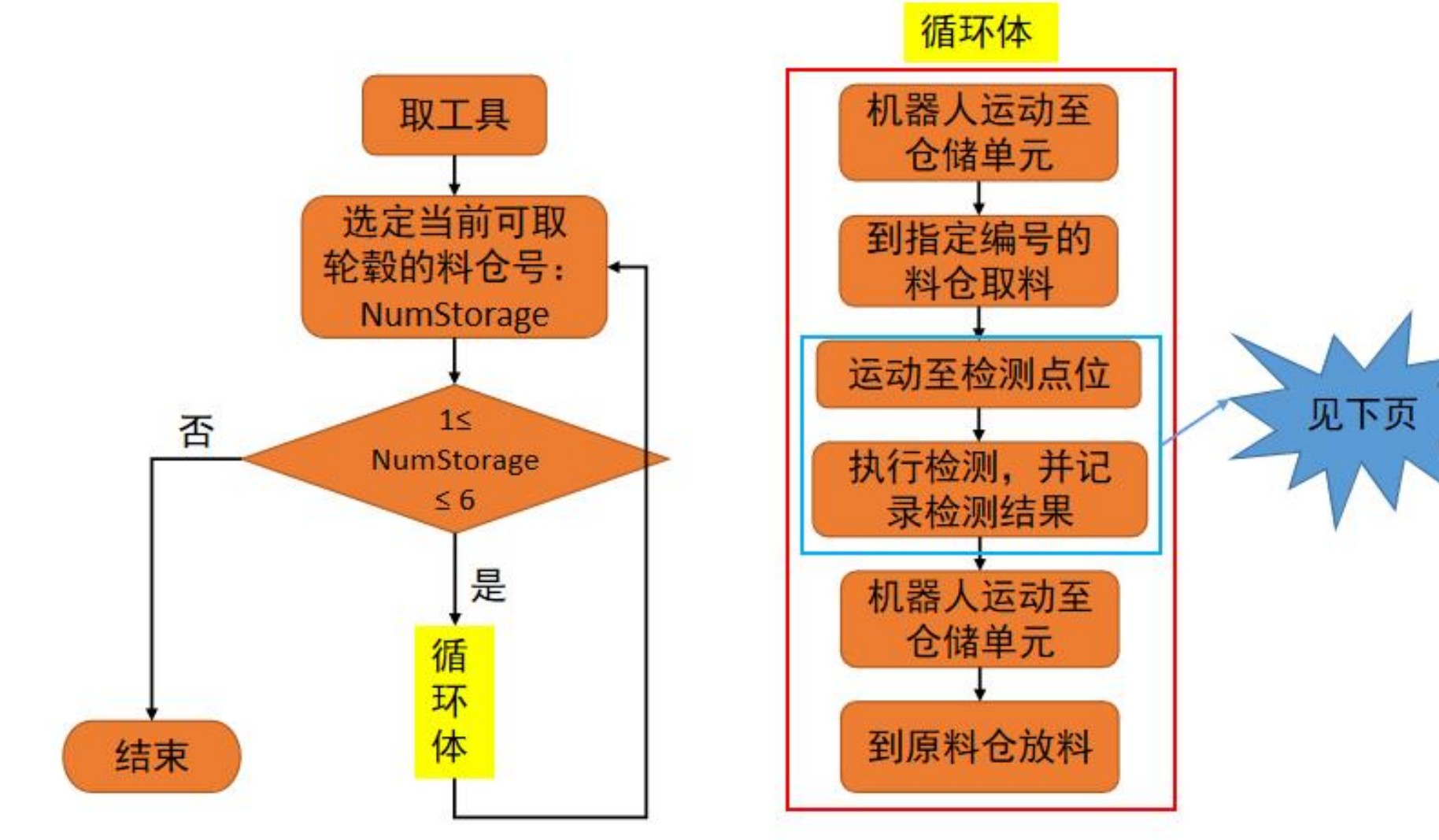

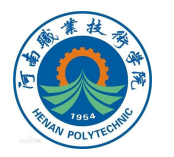

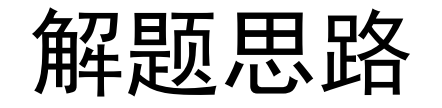

2.2 明确流程 由题意可知,机器人在检测单元需要完成 运动至检测点位 3个区域的检测。也就是说机器人需要携轮 执行检测,并记 毂到达3个位置,分别执行3次检测步骤。具 录检测结果 体如下所示: 运动至视觉检 运动至视觉检 运动至二维码 检测区域 测区域1 测区域2 执行二维码检 执行标签颜色 执行标签颜色 检测 检测 测 记录二维码检 记录颜色检测 记录颜色检测 测结果 结果 结果

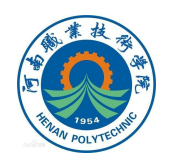

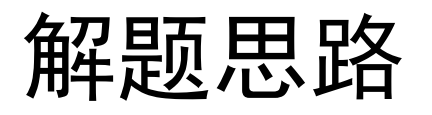

#### 2.3 Rapid编程

1.由功能划分可以知道,机器人需要记录当前各检测区域的检测结果。即在当前可以实现轮毂二维码检测(腾飞任务1)的基础上,我们需要再添加2个一维数 组来分别标识某料仓轮毂所对应的视觉检测区域1与区域2的标签颜色。如下所示:

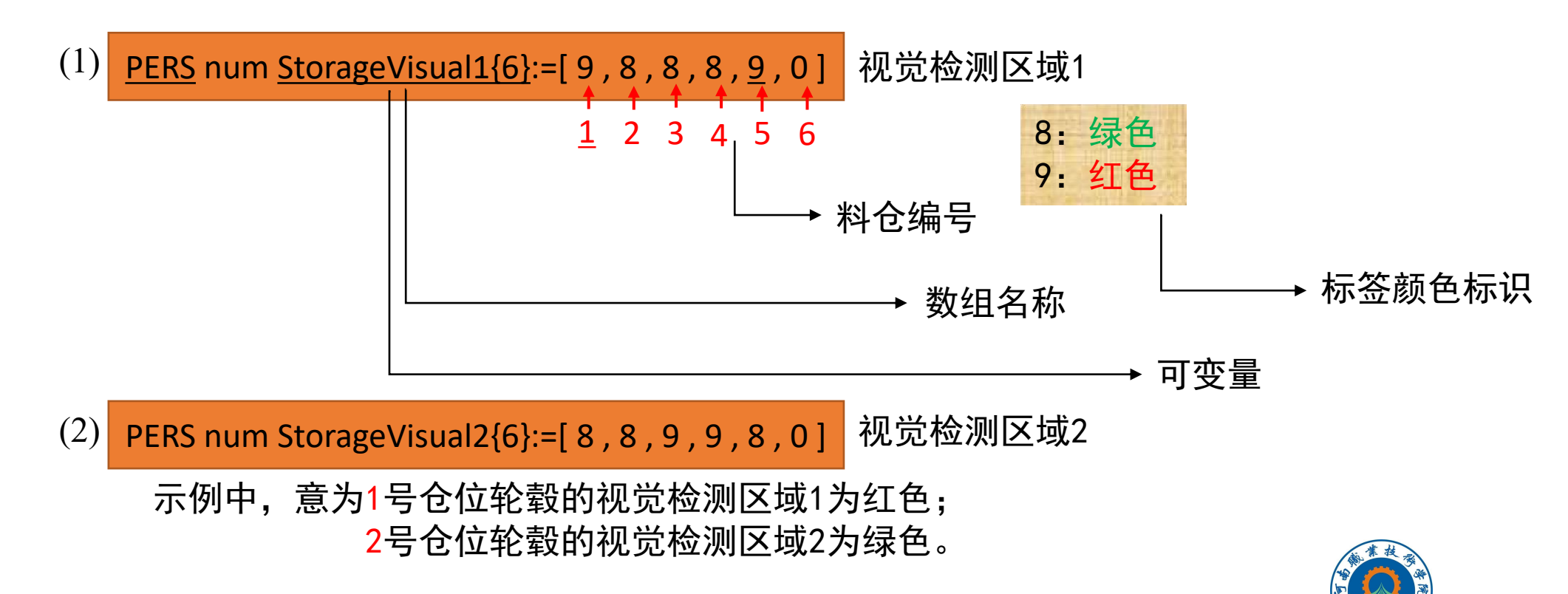

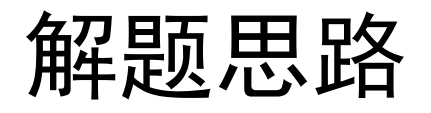

### 2.3 Rapid编程

2.变量、信号初始化 此段程序可在腾飞任务1中的初始化程序(Initialize)的基础上编制完成。 需要注意的是,由于料仓各标识数组与后续轮毂的顺序调整以及排序有关,为 避免数据的意外丢失,该初始化程序只在必要时执行。 其他各变量及信号的初始化形式保持不变。

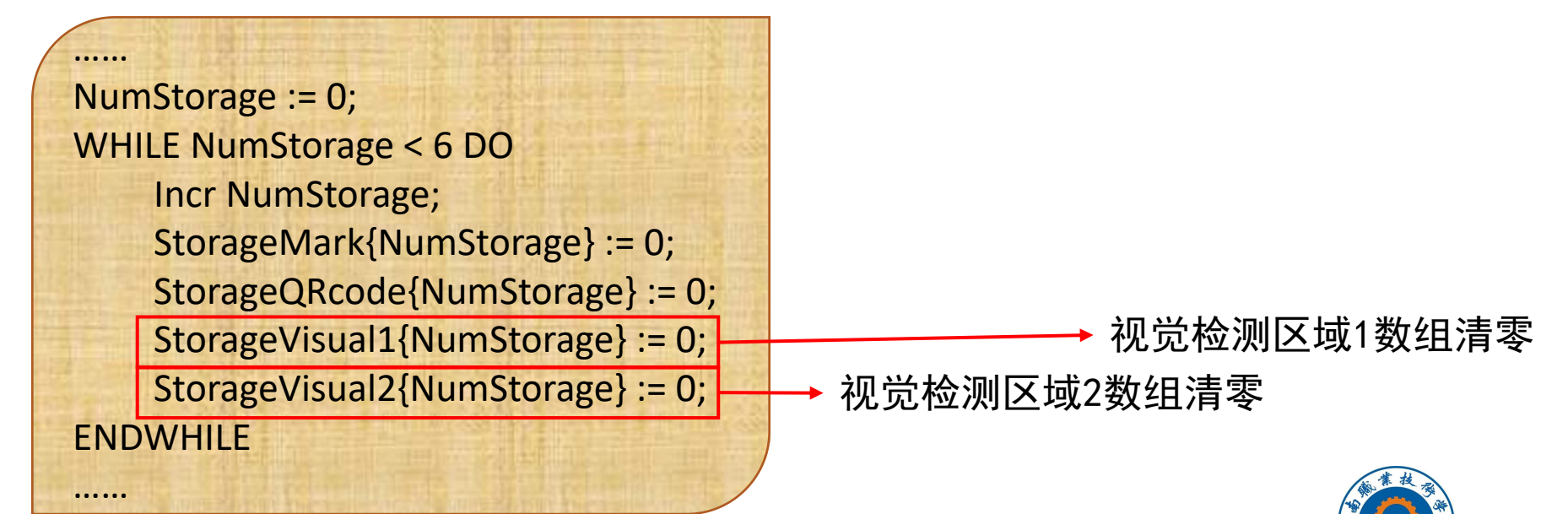

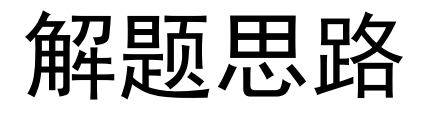

### 2.3 Rapid编程

由程序的流程及架构可知,该任务与腾飞任务1中的四轮毂二维码流程非常相 似,唯一不同在于具体的检测步骤。因此关于活动料仓的选定、取放料程序 【PGetHubSort】、【PPutHubSort】及循环体的架构与触发方式均可参考腾飞 任务1Rapid程序,相关编程方法可参考课件《轮毂二维码检测》。 本篇着重展示检测子程序【PVisualTest】的编制方式,即从仓储单元取料后 到放料前的检测过程。

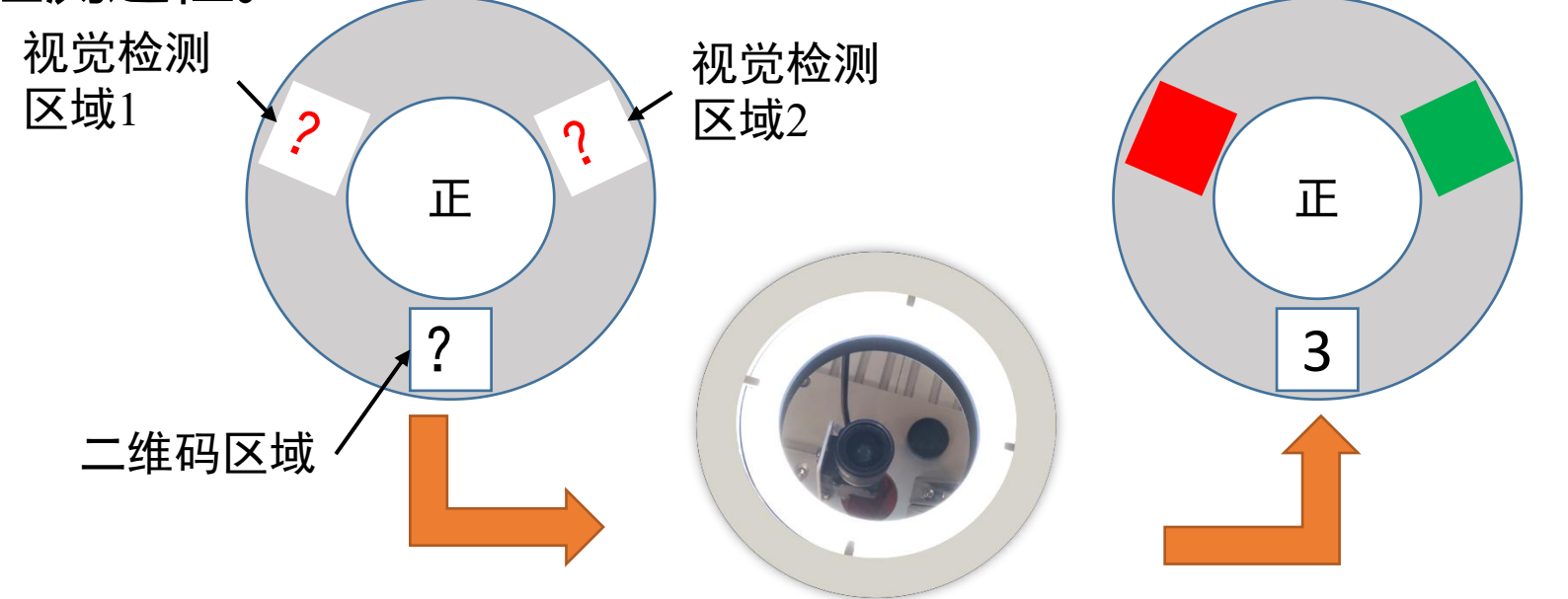

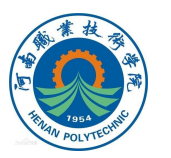

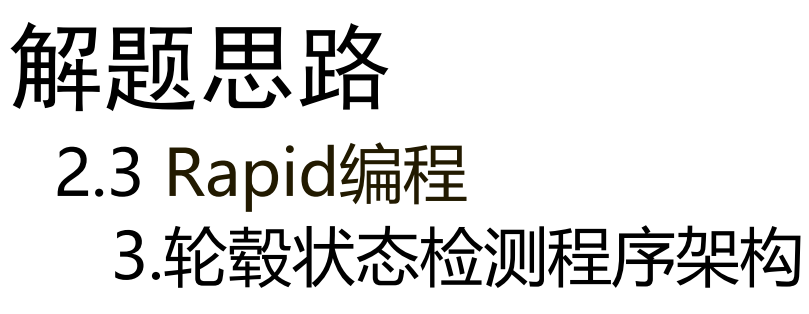

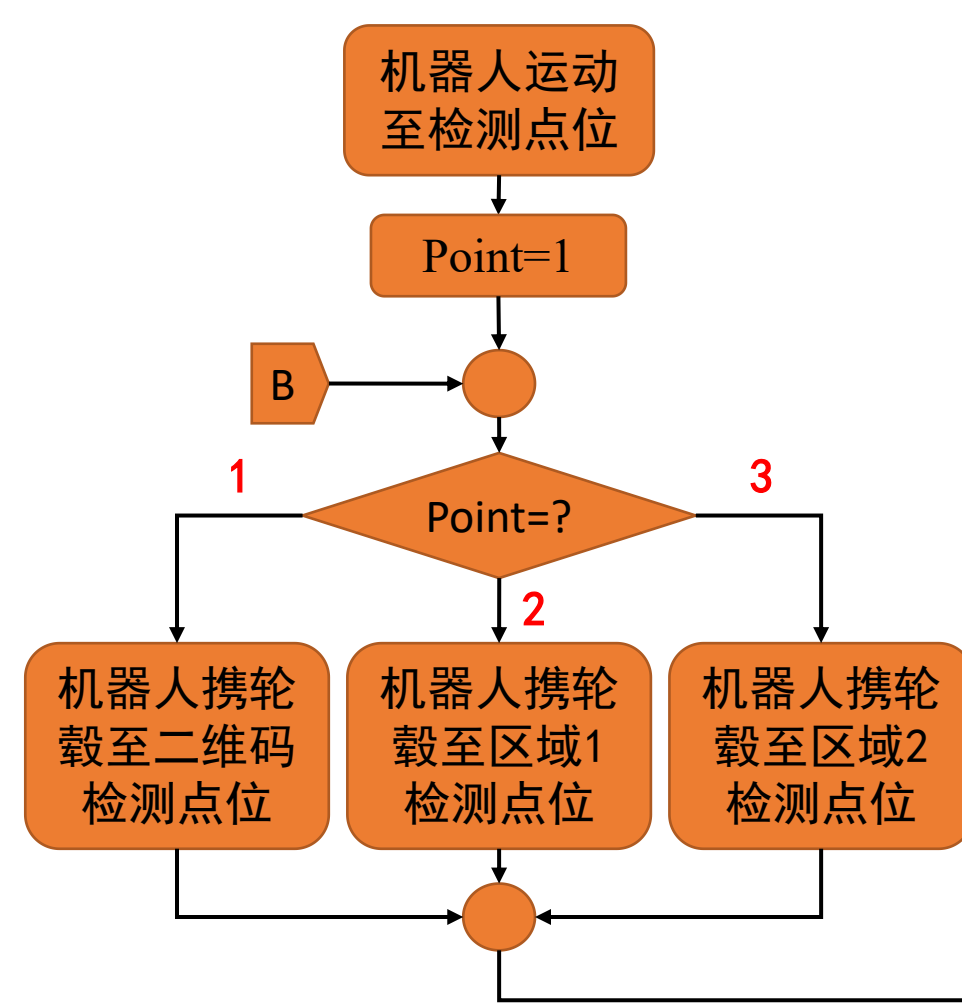

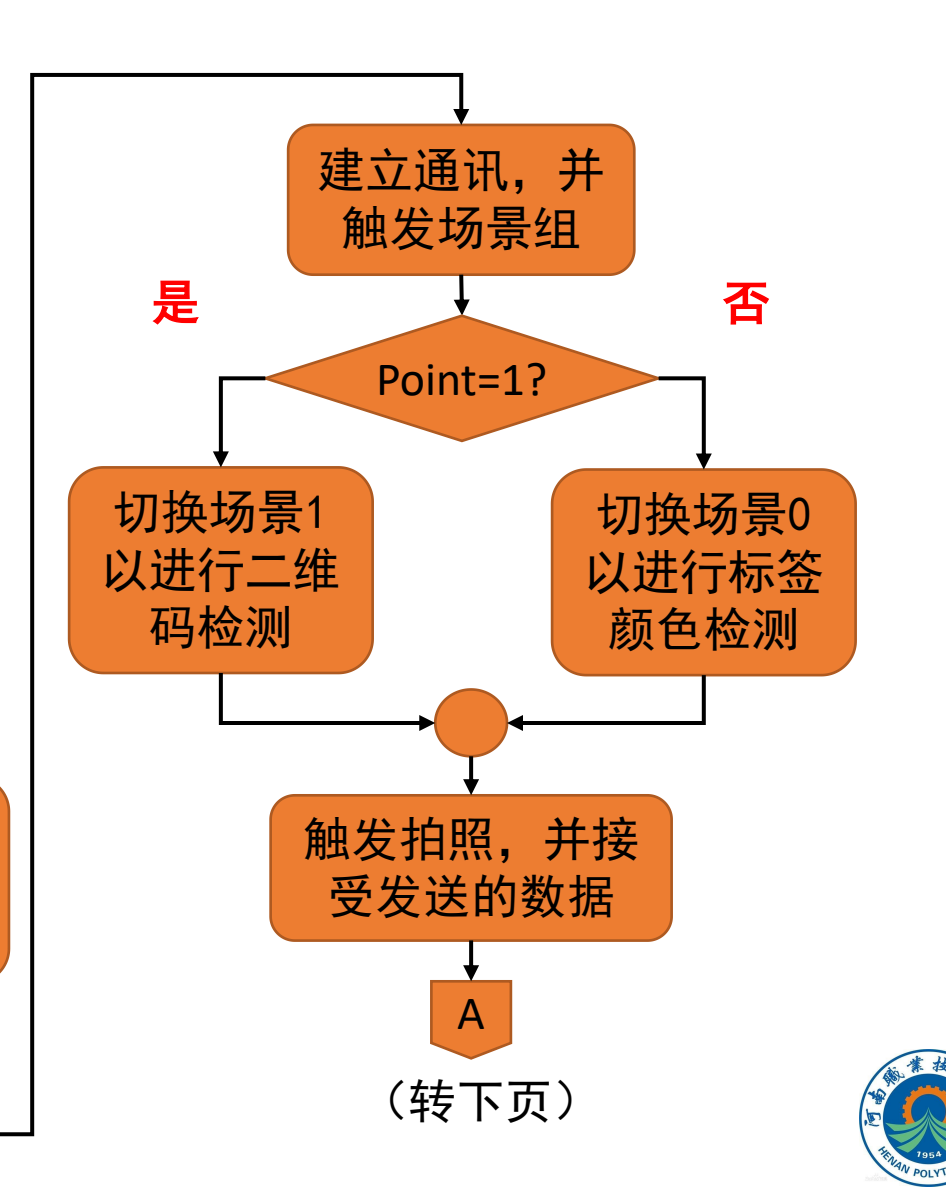

## 解题思路

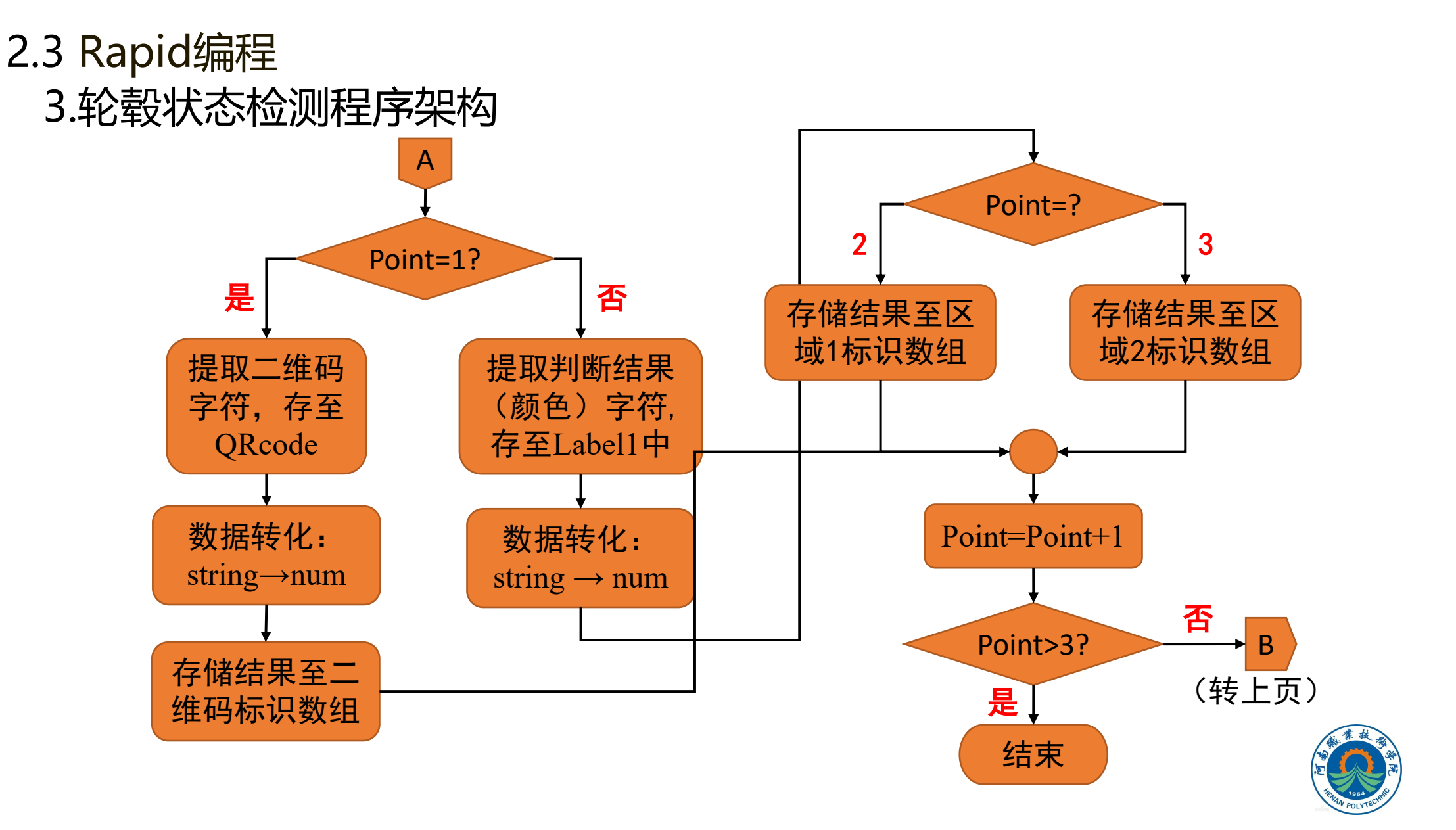

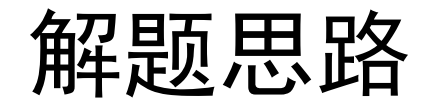

#### 2.3 Rapid编程 4.构建点位变量 我们可以将三个检测点位存储在点位数组中,如下所示: CONST robtarget VisualTestPoint{3}:=[.....]

 VisualTestPoint{Point}:
 Point=1: 二维码检测点位

 Point=2: 视觉检测区域1点位

 Point=3: 视觉检测区域2点位

### 5.语句示例

(1) 切换场景示例如触发视觉控制器切换场景1,以进行二维码检测

SocketSend socket1\Str:="S 1";

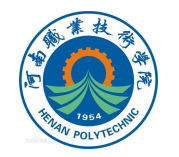

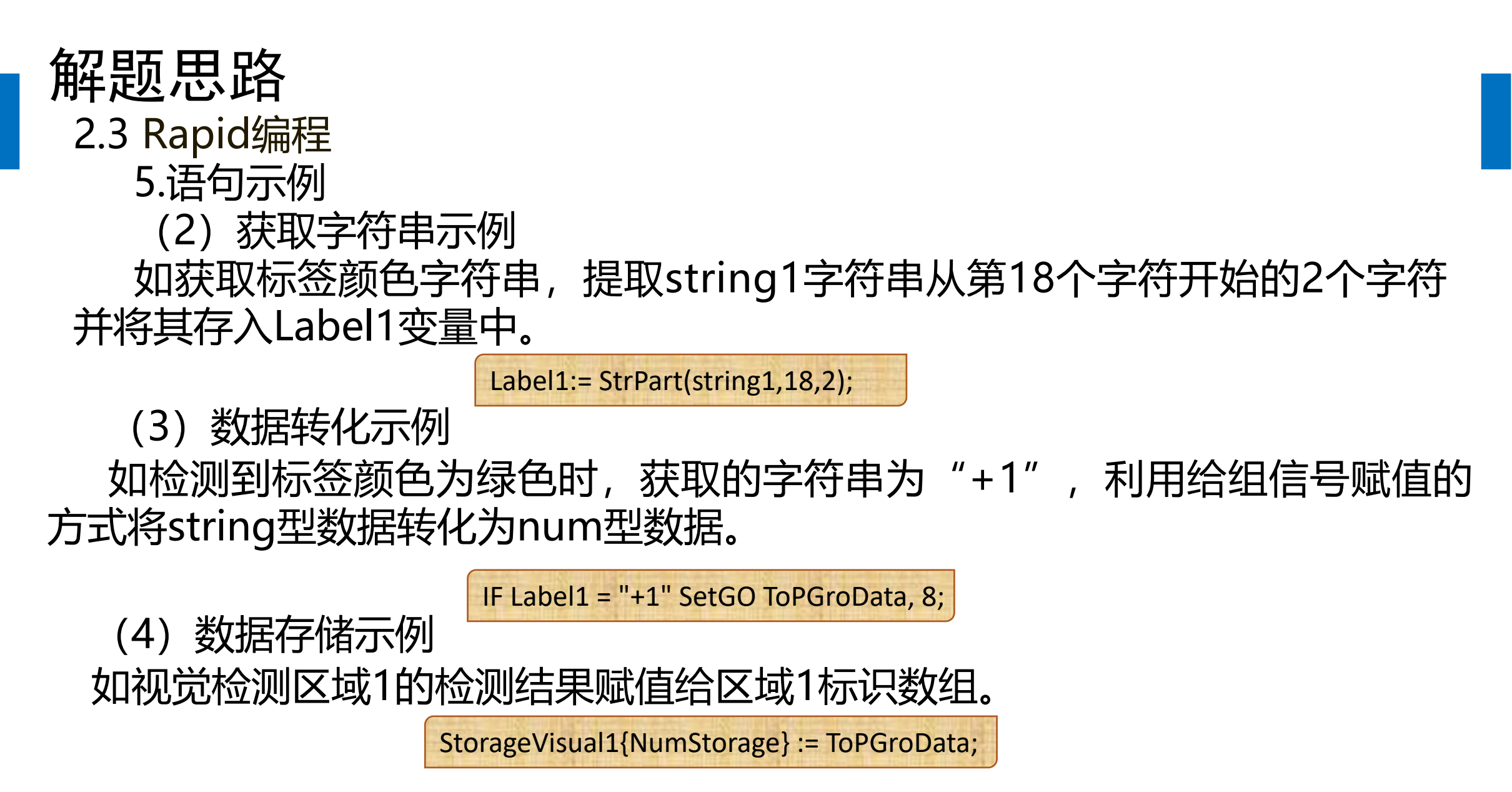

备注: 机器人程序详细可参考《腾飞任务2 Rapid程序》

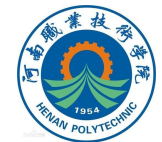

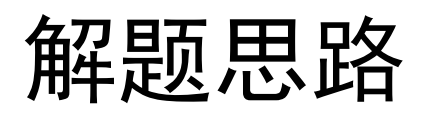

#### 2.4 检测结果展示

#### 检测之后可查看各标识数组,与实际检测结果对比以验证程序的正确性。 还可将用字符标记在对应料仓的轮毂上,为之后排序程序的验证做准备, 如下所示。

| ▲ mma #数名称: 点击需要编辑的组件。 | का<br>-201808318000<br>Storage) | ▲ num R: 维数名称: 点击需要编辑的组件。 | 动<br>201808315000<br>StorageVisual | F mua F mua | 0180831kuno<br>StorageVisual2 |  |  |
|------------------------|---------------------------------|---------------------------|------------------------------------|----------------------------------------------------------------------------------------------------|-------------------------------|--|--|
| 组件                     | 值                               | 组件                        | 值                                  | 组件                                                                                                    | 值                             |  |  |
| {1}                    | 3                               | {1}                       | 9                                  | {1}                                                                                                    | 8                             |  |  |
| {2}                    | 3                               | {2}                       | 8                                  | {2}                                                                                                    | 8                             |  |  |
| {3}                    | 1                               | {3}                       | 8                                  | {3}                                                                                                    | 9                             |  |  |
| <b>{4}</b>             | 3                               | <b>{4}</b>                | 8                                  | <b>{4</b> }                                                                                                    | 9                             |  |  |
| {5}                    | 4                               | {5}                       | 9                                  | (5)                                                                                                    | 8                             |  |  |
| <b>{6}</b>             | 0                               | (6)                       | 0                                  | {6}                                                                                                    | 0                             |  |  |
| ▲ № ***                | 识数组                             |                           | 识数组                                | ≥ <sup>125%#</sup><br>区域2标i                                                                                                    | 只数组                           |  |  |

标记轮毂

程序运行状态可参考系列视频——《轮毂二维码检测》。

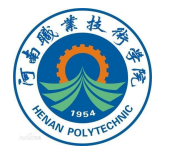

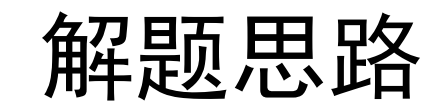

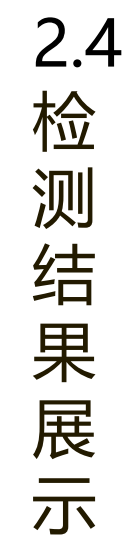

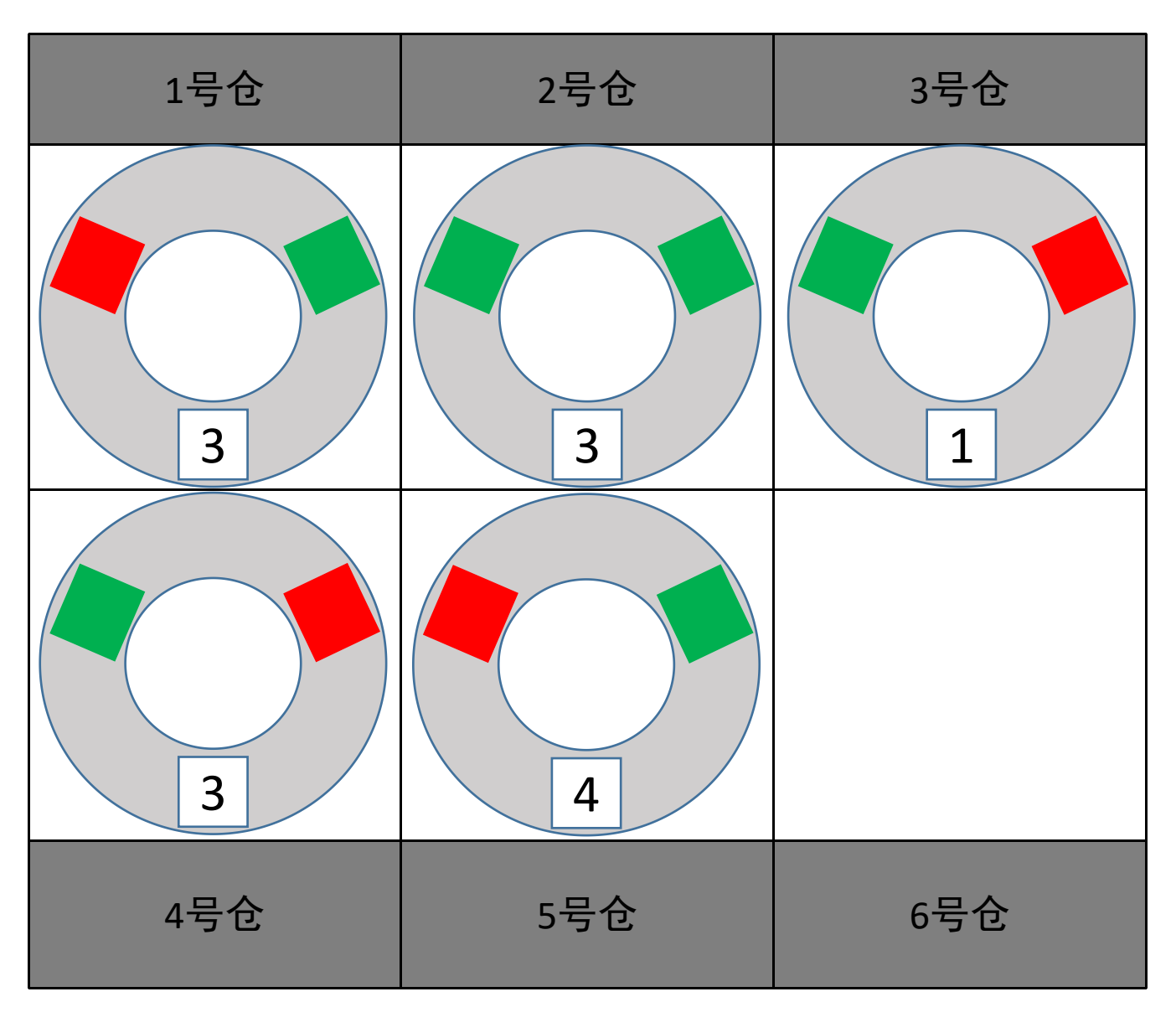

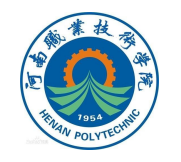

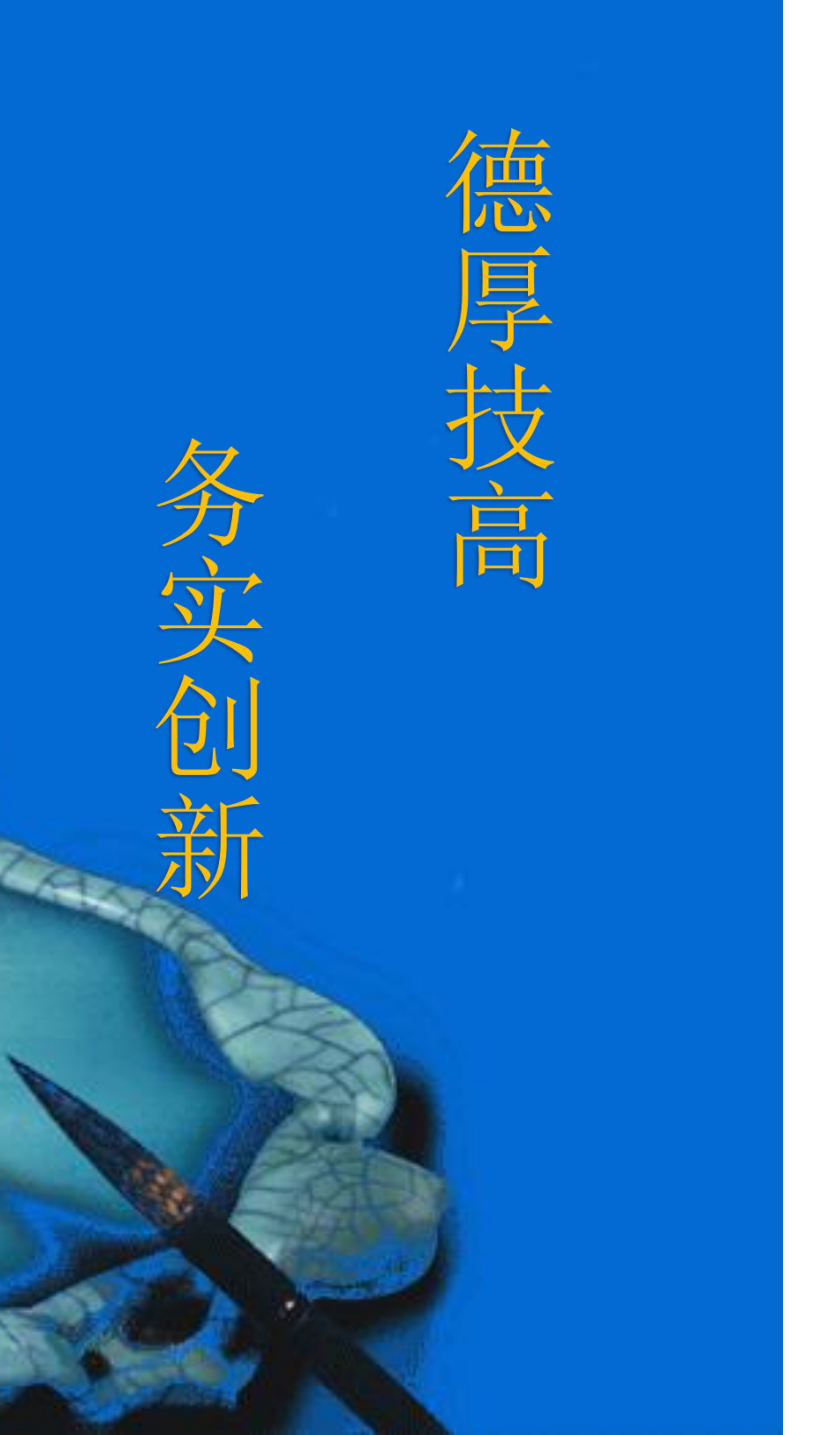

# 本次课程到此结束

# 谢谢观看

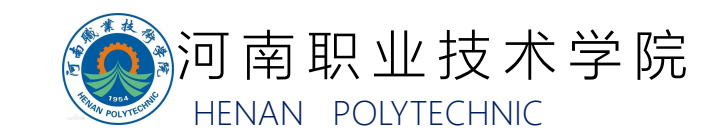